## 児童いきいき放課後事業の利用登録(年間登録)について

児童いきいき放課後事業(以下、「いきいき」という。)をご利用いただくには、いきいきミマモルメでの利用登録 (年間登録)が必要となります。以下の手順で個人情報の登録とアプリ・メールの初期設定をお願いします。

利用登録サイトでの個人情報の登録について

| ID票                                                                                                    | ICタグ利用登録                                                                                                    |  |  |  |
|----------------------------------------------------------------------------------------------------|----------------------------------------------------------------------------------------------------|--|--|--|
| お 名 前 : ユーザー 0001<br>ログインID : MINAMO                                                                                                    |                                                                                                    |  |  |  |
| パスワード : mimamo1234                                                                                                    | ご注意ください                                                                                                    |  |  |  |
| タ グ 香 号 : 同封のタグ香号をご確認ください。                                                                                                    | ※ この画面は、お申込み手続きよりも先にICタグを学校・施設より受け取った方向けのページです。                                                               |  |  |  |
| ICタグは、金属製のものから難したうえで、寝かさずて立ててお子さまのカバンの中に入れてください。                                                                                                    | ※ お子様おひとりにつき、1名の保護者様が登録ください。                                                                                  |  |  |  |
|                                                                                                    | ※ 同一のICタグで複数名のお子様を登録することはできません。                                                                               |  |  |  |
| Mar H C H C H C H C H C H C H C H C H C H                                                                                                    |                                                                                                    |  |  |  |
| 1 利用登録 】 割 初期設定 保管してください。                                                                                                    | U.,                                                                                                    |  |  |  |
| <ul> <li>〒利用登録) 〒初期設定</li> <li>● #845C75450.</li> <li>〒利用登録) 〒初期設定</li> <li>● #845C754570.</li> <li>● この前期できまし.</li> </ul>                                                                                                    | い.<br>ログインID                                                                                                  |  |  |  |
| <ul> <li>〒利用登録 ▶ 〒初期設定</li> <li>● 保全したださい。</li> <li>● 利用登録 ▶ 回初期設定</li> <li>● 1000 月日</li> <li>● 1000 月日</li> <li>● 1000 月日</li> <li>● 1000 月日</li> <li>● 1000 月日</li> <li>● 1000 月日</li> <li>● 1000 月日</li> </ul>                                                                                                    |                                                                                                    |  |  |  |
| 可利用登録         可初期設定         単位してださい。           「利用登録」         可測量定         #EBは方するまでは、<br>ーとスの結果できます。           「1月日登録」         可測量定         MeBは大きなの           「1月日登録」         可測量定         MeBは大きなの           「1月日登録」         「1月日登録」         MeBは大きなの           「1月日登録」         「1月日登録」         MeBは大きなの           「1月日登録」         「1月日登録」         MeBは大きなの           「1月日登録」         「1月日登録」         「1月日日日日日日日日日日日日日日日日日日日日日日日日日日日日日日日日日日日日                                                                                                    | い。<br>ログインID<br>バスワード                                                                                         |  |  |  |
| <ul> <li>〒利用登録 ▶ 〒初期設定</li> <li>● 保健してください。</li> <li>● 日月登録 ▶ 回初開設定</li> <li>● 日本の構成できまし。</li> <li>● によの構成できまし。</li> <li>● によの構成できまし。</li> <li>● によの構成できまし。</li> <li>● によの構成できまし。</li> </ul>                                                                                                    | い、<br>ログインID<br>「<br>バスワード<br>「<br>」<br>ICタグ番号                                                                |  |  |  |
| T 利用登録 ) 図 初期設定                                                                                                    | い、<br>ログインID<br>レ<br>パスワード<br>レ<br>ICタグ最号                                                                     |  |  |  |
| ・         ・         ・                                                                                                    | い、<br>ログインID<br>「パスワード<br>「<br>ICダグ曲号                                                                         |  |  |  |
| ・         ・         ・                                                                                                    | い、<br>ログインID<br>「<br>パスワード<br>「<br>ICタグ番号<br>低にタグ番号<br>低にタグ番号<br>低にタグ番号<br>低にタグ番号<br>しつ201 の道徳・19日を除いたみりたたとい。 |  |  |  |
| 「利用登録」)     小田市市市     小田市市市     小田市市市     小田市市市       (1)     (1)     (1)     (1)     (1)     (1)       (2)     (1)     (1)     (1)     (1)     (1)       (2)     (1)     (1)     (1)     (1)     (1)       (2)     (1)     (1)     (1)     (1)     (1)       (2)     (1)     (1)     (1)     (1)     (1)       (2)     (1)     (1)     (1)     (1)     (1)       (2)     (1)     (1)     (1)     (1)     (1)       (2)     (1)     (1)     (1)     (1)     (1)       (2)     (1)     (1)     (1)     (1)     (1)       (2)     (1)     (1)     (1)     (1)     (1)       (2)     (1)     (1)     (1)     (1)     (1)       (2)     (1)     (1)     (1)     (1)     (1)       (2)     (1)     (1)     (1)     (1)     (1)       (3)     (1)     (1)     (1)     (1)     (1)       (3)     (1)     (1)     (1)     (1)     (1)       (3)     (1)     (1)     (1)     (1)     (1)       (3)     (1)     (1) | レ、<br>ログインID<br>パスワード<br>ICタグ曲号<br>ICタグ曲号<br>例:10タグ番号が「01206」の場合、「1236」と入力                                    |  |  |  |

| ■アプリ設定                                                                                                    |  |  |  |  |  |
|----------------------------------------------------------------------------------------------------|--|--|--|--|--|
| アプリ「ミマモルメ」振畅をスマートフォンにインストールする。 87プリストアで「ミマモルメ」と燃発、多ためな下2次ラムードよりインストールしてくたさい。                                                                                                    |  |  |  |  |  |
|                                                                                                    |  |  |  |  |  |
| ガイドに従ってログインID登録圏層に進む。<br>本の現実を入し、「1月現時に同意する」にチェックを入れて「10貫する」も認用後、<br>10メインIDを登録しままれてくたない。<br>ペンロトを見る、お話してくたない。                                                                                                    |  |  |  |  |  |
| アプリ内、「酸塩」>「ユーザー管理」>「ユーザー通知」>「ログインIDを登録」を選択してください。                                                                                                    |  |  |  |  |  |
| 3 ログインし、ユーザー情報を登録する。<br>D単(水和)おなな際に活動のグインPDC/スワードを入力し、「ログイン」を多ップしてください。<br>ユーザー情報を入力し、「必定発了」を多ップで発了です!                                                                                                    |  |  |  |  |  |
| ■メール設定                                                                                                    |  |  |  |  |  |
| おおかします。 もののであるとします。 もののであった。 もののであった。 もののであった。 もののであった。 しまののであった。 しののであった。 しののであった。 もののであった。 ものののであった。 ものののであった。 ものののであった。 ものののであった。 ものののであった。 ものののであった。 ものののであった。 ものののであった。 ものののでののでのので ものののでのので ものののでのので ものののでのので もののののでののでのののので ものののののののの |  |  |  |  |  |
| マイベージにアクセスし、ログインする。<br>https://hanshin-anshin.jp/pa/<br>io意(本知らもて西に記名のログインIO-パスフードを入力し、ログインしてください。                                                                                                    |  |  |  |  |  |

(2) 初期設定について

①利用登録サイトへは、ICタグに同封しているID票のQRコードから アクセスしてください。 ②ID票のログインID及びパスワード並びにICタグ番号をご入力いた

だき、画面の案内に沿って個人情報の登録をしてください。

ID票裏面をご覧いただき 「アプリ設定」と「メール設定」 をしてください。

」メニューを選択してください。 。通知を受情するサービスをチェックしてください。

メールアドレスと通知を受信するサービスを設定する。

第四月 トンーかり11日日で11日 キャッションロットパン・・ 第三日 キャッション キャーション (100 - 100 - 100 -

22 23年まで、10年の日本では、10年の日本での日本であった。 22 23年を受けたいアドレスを入力し、近日を受信する、 10天前しをタップすると教を完了です。 22 25年に、10年の日本での日本での日本であった。

### 【令和7年度も「いきいき」を継続利用される方は、更新手続が必要です】

| 更新手続期間                   | 更新手続方法( <u>新入生の方は不要</u> )                                                                                         |  |                                                             |
|--------------------------|----------------------------------------------------------------------------------------------------|--|-------------------------------------------------------------|
| 令和7年3月1日(土)<br>~3月31日(月) | <ol> <li>①マイページにアクセス</li> <li>②ID票に記載のログイン IDと<br/>パスワードを入力しログイン</li> <li>③「大阪市いきいき活動室関連」<br/>メニューから登録</li> </ol> |  | ※ 令和7年3月に、ご登録の<br>アプリ及びメールアドレス<br>宛に、更新手続のご案内を<br>お送りいたします。 |

時間延長サービス(朝)の年間利用登録について

令和7年度から、朝の時間延長をご利用いただくには、<u>マイページでのご登録が必要</u>となります。 令和7年3月以降にマイページへログインのうえ、「大阪市いきいき活動室関連」メニューから登録してください。 (上記QRコードからマイページへアクセスしてください。) ※時間延長サービスの詳細については、「『いきいき』活動時間の延長利用について」をご覧ください。

安全に関する費用・時間延長に関する費用の口座振替について

令和7年度から、安全に関する費用・時間延長に関する費用は、ご登録の口座から自動引落させていただきます。

|                                       | 引落時期              | (例)毎月の引落の流れ |                  |
|---------------------------------------|-------------------|-------------|------------------|
| 安全に関する費用(500円/年)                      | 5月下旬              | 1日          | 請求予定金額のお知らせ(メール) |
|                                       | (5月以降に登録の場合、翌月下旬) | 1~8日        | 各いきいきへ不明点等の問合せ   |
| 時間延長に関する費用【夕方】<br>(1回500円・上限5,000円/月) | 利用月の翌月下旬          | 10日         | 請求金額確定           |
| 時間延長に関する費用【朝】                         |                   | 11日         | 請求金額確定のお知らせ(メール) |
| (5,000円/年)                            | 登録月の翌月下旬          | 26日         | ご登録の口座から引落       |

株式会社ミマモルメ カスタマーセンター お問い合わせ先

#### お問い合わせ https://www.hanshin-anshin.jp/inquiry/

令和7年1月発行

電詰 (ナビダイヤル) 0570-081-300 (受付時間) 8:45-17:30 ※土・日・祝・年末年始除く

# いきいきミマモルメの操作方法について

### いきいきを利用する際は、事前にアプリまたはマイページからの申込が必要です。

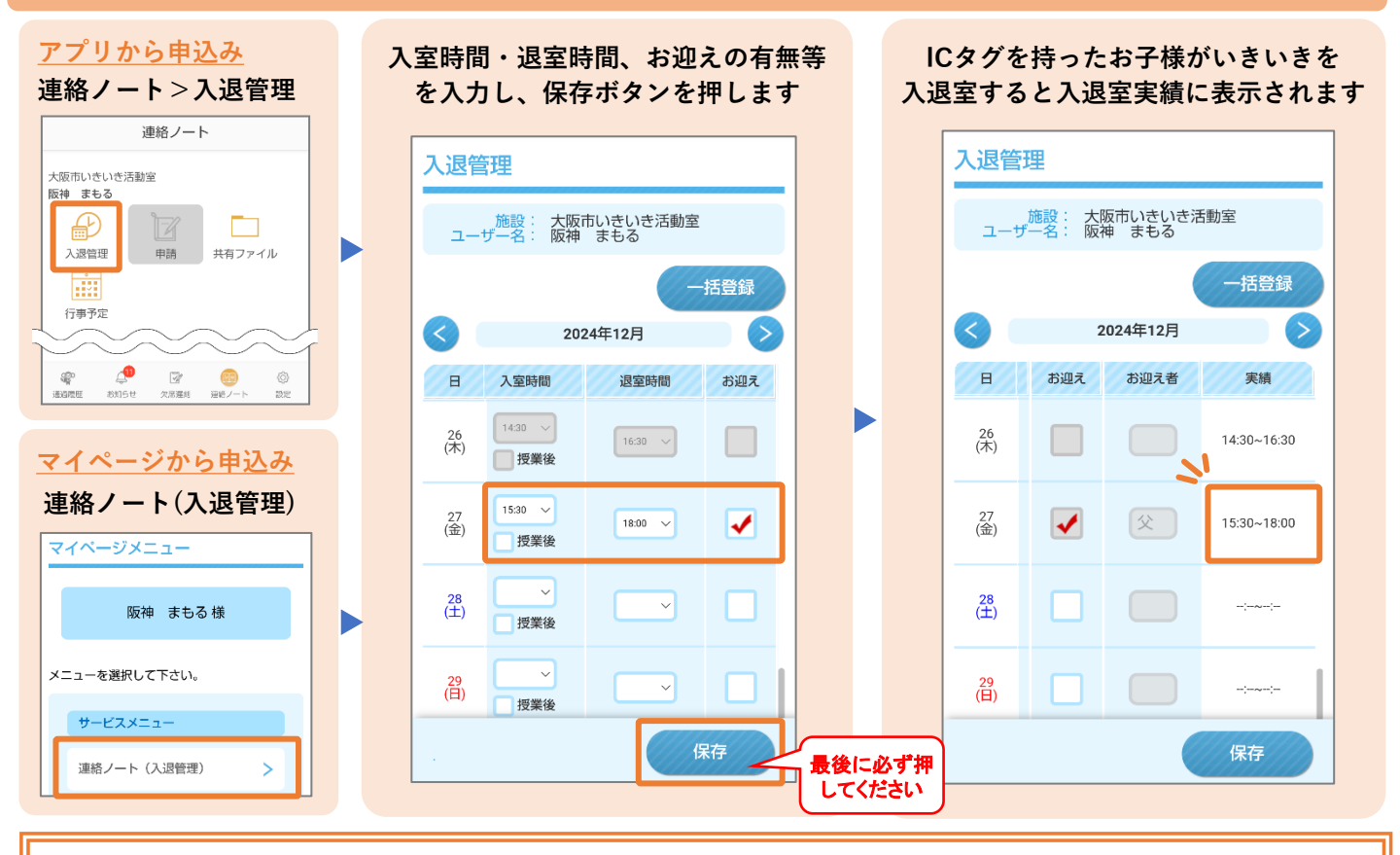

#### ※ご注意ください※

- 平日の入室時間は、通常1~2年生は14時30分、3年生以上は15時30分です。
   入室時間の入力が無いと、システム上、万が一、利用予定であるにも関わらず、
   入室していない場合の確認ができないので、入室時間をご入力ください。
- ごきょうだいでのご利用には、お子さまごとの申込みが必要です。
- 保存ボタンを押さずに終了すると申込情報が届きません。
- 180日先までのお申込みが可能です。
- 保護者様は複数名登録でき、それぞれ申込できますが、最後に申込された方の 情報が最終情報として保存されます。
- 入退室実績は、アプリまたはマイページからご確認ください。

### いきいきからのお知らせをアプリからご確認いただけます。

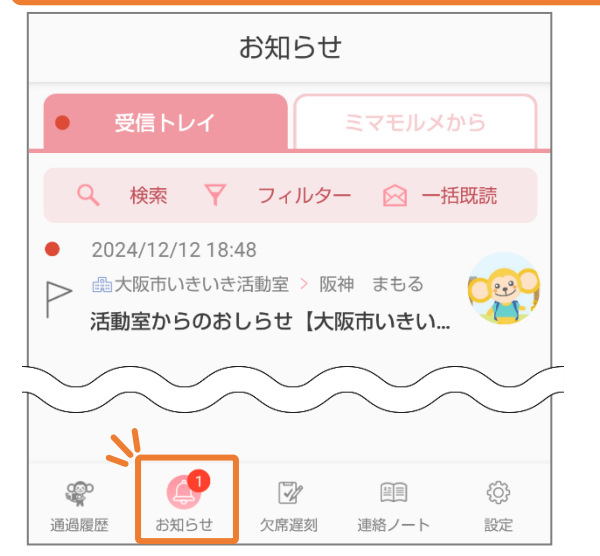

- ・「いきいきだより」や台風等に伴ういきいき休止等の一斉連絡な どをアプリからご確認いただけます。
- ・必要に応じて、各いきいきからの個別連絡にも使用いたします。

マイページからメールアドレスをご登録いただくと、メールでも お知らせをご確認いただけます。(最大4件まで)

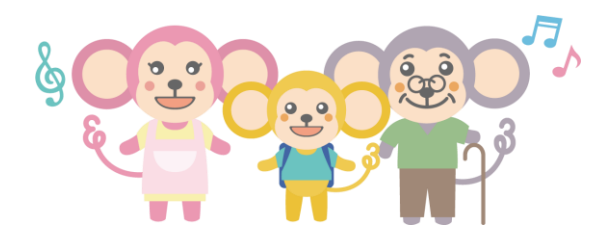

連絡ノート

申請

申請

行事予定

行事予定

大阪市いきいき活動室 阪神 まもる

大阪市いきいき活動室 阪神 花子

₽

入退管理

<del>ل</del>

入退管理